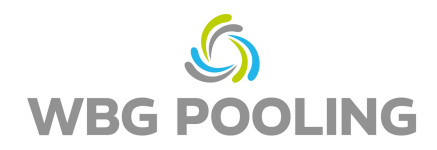

## Kurzanleitung P2D

 Öffnen der Kamera des Smartphones.
Fokussieren auf den QR-Code des Auftrags (nicht den QR-Code dieser Anleitung)

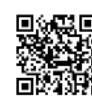

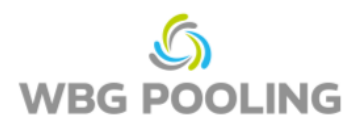

- 2. Link aus QR-Code im Browser öffnen
- 3. Auswahl der Sprache
- 4. Erlaubnis zur Kamerabenutzung erteilen

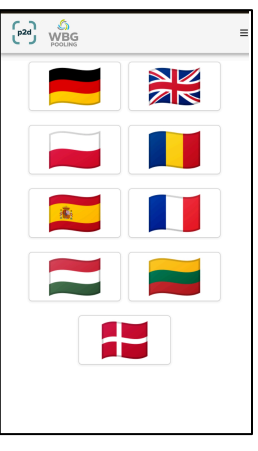

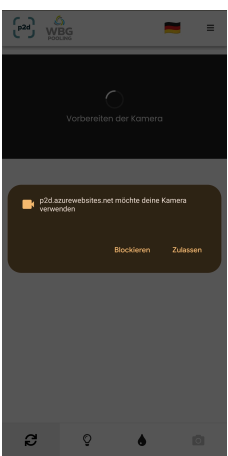

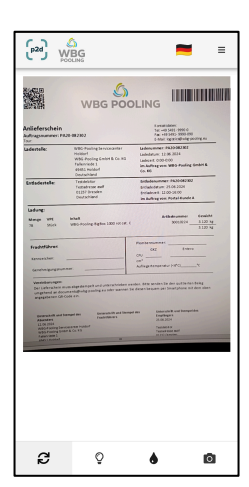

- 5. Fokussieren auf den Beleg ggf. "Licht" oder "Graustufen"aktivieren
- 6. Click auf "Kamera-Symbol"

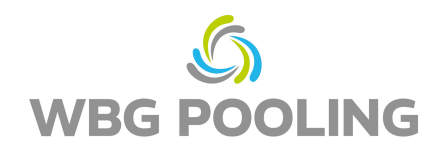

- 7. Gescanntes Bild prüfen und ggf. Bild rotieren oder verwerfen
- 8. Bei Click auf "OK" wird der Scan übernommen

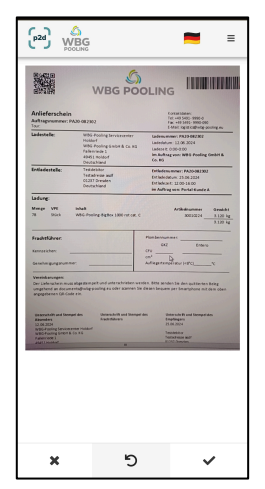

- 9. Weitere Scan(s) können hinzugefügt werden
- 10. Existierende Scans können hier bearbeitet (nochmal gedreht oder wieder gelöscht) werden
- 11. Click auf Senden überträgt die Scans zum Server.

- 12. Der Scan kann jetzt geteilt werden, z.B. mit der Dispo oder der Buchhaltung. Nach Auswahl öffnet sich WhatsApp oder die E-Mail-App und der Beleg kann an eine eigene Adresse versendet werden. Alternativ kann der Link zum Beleg kopiert und verwendet werden.
- 13. Die App wird geschlossen und es werden keine Scans auf dem Smartphone gespeichert.

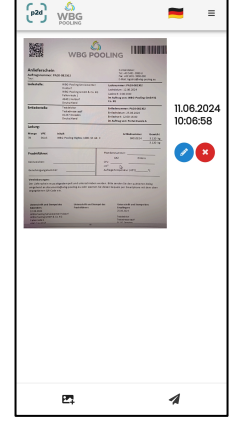

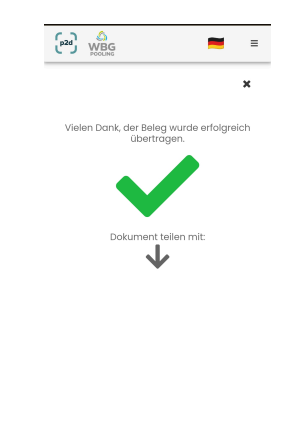

9 🖙 🔗

Hinweis:

• Ein Auftrag kann maximal 3x zum Server übertragen werden